## Kopiering til Mac-computer

Kopier filerne til en Mac computer ved hjælp af den følgende metode.

1 Åbn LCD-skærmen.

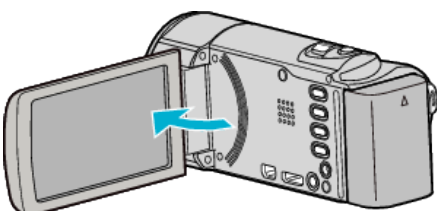

2 Forbind USB-kablet og lysnetadapteren.

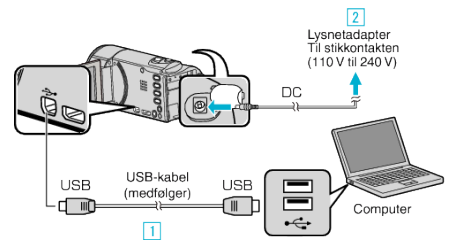

- 1 Forbind med det medfølgende USB-kabel.
- 2 Forbind lysnetadapteren til enheden.
- Dette apparat bliver automatisk tændt når AC-adapteren tilkobles.
- Sørg for at bruge den medfølgende JVC lysnetadapter.
- 3 "SELECT DEVICE"-menuen kommer til syne.
- **3** Tryk "CONNECT TO PC".

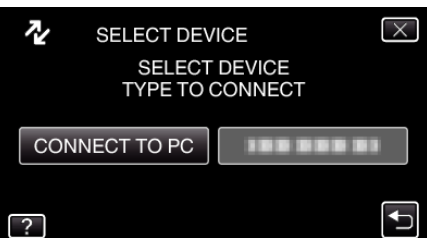

4 Tryk "PLAYBACK ON PC".

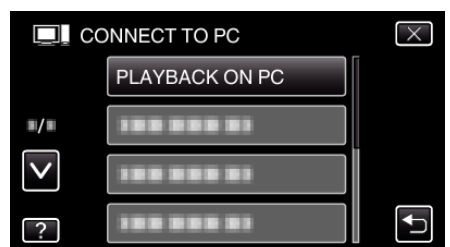

- Tryk  $\times$  for at gå ud af menuen.
- Tryk 🗂 for at vende tilbage til den foregående skærm.
- Luk Everio MediaBrowser 3 programmet, hvis det starter.
- De følgende handlinger skal udføres på computeren.
- 5 Klik på et af ikonerne "JVCCAM\_MEM" eller "JVCCAM\_SD" på skrivebordet.
  - Mappen åbnes.
  - "JVCCAM\_MEM" er kun relevant for GZ-HM650/GZ-HM655.
- 6 Klik på ikonet med kolonnevisning.

Ikonet kolonnevisning

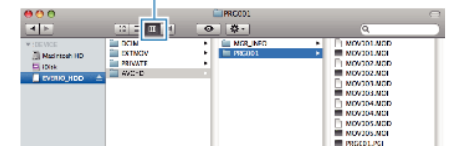

- Åbn mappen med de ønskede filer.
- 7 Kopier filerne til en mappe på computeren (skrivebord, osv.).

|                                                                                                    |                                           | Filer der skal kopieres |                                                                                                    |  |
|----------------------------------------------------------------------------------------------------|-------------------------------------------|-------------------------|----------------------------------------------------------------------------------------------------|--|
| O O | DCIM<br>DCIM<br>EDINOV<br>PRINOV<br>WXC-D | PRC01                   | MOV301.NGD MOV301.NGD M |  |

## FORSIGTIG :

- Når mapper eller filer bliver slettet/flyttet/omdøbt på computeren, kan de ikke afspilles på enheden længere.
- MTS-filer, som er kopieret til en Mac-computer kan ikke importeres til iMovie.

For at bruge MTS-filer med iMovie, skal du importere filerne ved hjælp af iMovie.

## BEMÆRK :

- For at redigere / vise filerne, brug den software, der understøtter AVCHD (video) / JPEG (stillbillede)-filer.
- Når enheden er fjernet fra pc'en, så træk ikonet "JVCCAM\_MEM" eller "JVCCAM\_SD" på skrivebordet over i papirkurven.

## iMovie og iPhoto

Du kan importere filer fra denne enhed til en computer med Apple's iMovie '08, '09, '11 (video) eller iPhoto (stillbillede image).

For at kontrollere systemkravene, vælg "Om denne Mac" fra Apple-menuen. Du kan finde ud af operativsystemversionen, processor og mængden af hukommelse.

- For de seneste oplysninger om iMovie eller iPhoto, se Apple-websitet.
- For en nærmere beskrivelse om hvordan du anvender iMovie eller iPhoto, se den respektive softwares hjælpefil.
- Der er ingen garanti for, at funktionerne vil virke med alle computeromgivelser.